## Retrieving your Qualitative and Quantitative Results from Campus Labs/Anthology

## Step 1:

After logging in, click on the **Reports icon** on the toolbar.

Select Evaluation Reports.

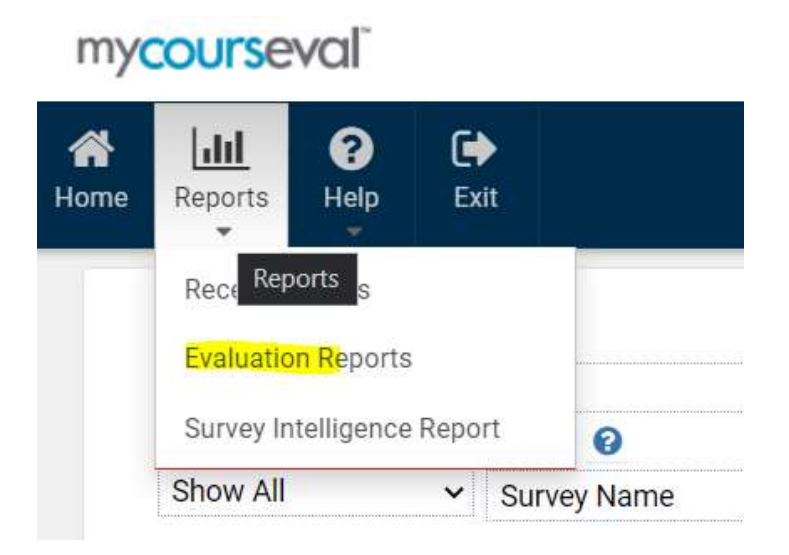

## Step 2:

In the **View settings panel**, select the **Settings drop down menu** and choose Qualitative Results or Quantitative Results.

\* 0 .11 Help Exit Home Reports Туре Year Period Focus Status Survey Standard ✓ 2020 ✓ Show All ✓ Stu→Fac ✓ Show All Show All ~ Department Search 🕢 Show All ✓ Survey Name ✓ Starts with ~ 00 Settings View View PDF Print Manage Settings Comparative ✓ STANDARD surve... ✓ **Qualitative Results Quantitative Results** STANDARD survey default **Report Options** System Default

View, create a PDF, or print results.